# JärnaFestivalAcademy SALONG ZOOM

Digitala musiksamtal med Camilla och Måns

## Zoom guide

## Koppla upp dig via en dator

# Steg för steg via browser om du inte får/vill installera zoom på datorn

- 1. Klicka på zoom-länken i inbjudan
- 2. Klicka Join from your Browser
- 3. Skriv in ditt namn
- 4. Välj Agree
- 5. Se olika mötesinställningar på sidan 3.

When system dialog prompts, click Open Zoom Meetings. If you have Zoom Client installed, launch meeting. Otherwise, download and run Zoom. If you cannot download or run the application, join from your browser.

## Steg för steg om du vill installera zoom på din datorn

- Installera gärna programvaran zoom på din dator redan nu genom att klicka på länken: <u>https://zoom.us/test</u>
- 2. När mötesinbjudan kommer via mejl klickar du bara på länken och zoom startar automatiskt.
- 3. Välj Join with Video
- 4. Välj Using Computer Audio
- 5. Se olika mötesinställningar på sidan 4.

Bästa användarupplevelsen med zoom installerat.

#### Zoom funktioner om du anslutit via Browser

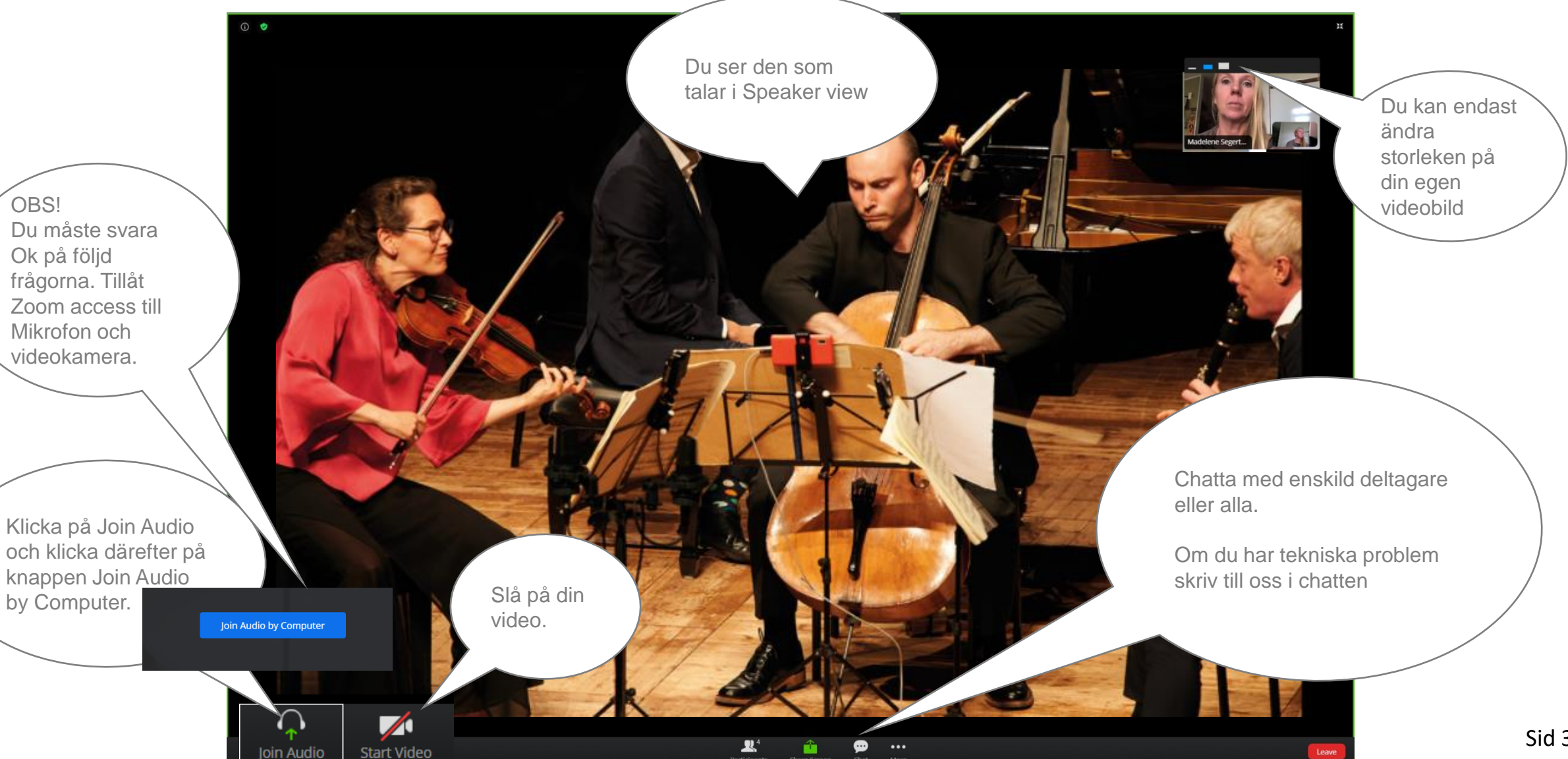

## Växla vyer på en dator med zoom installerat

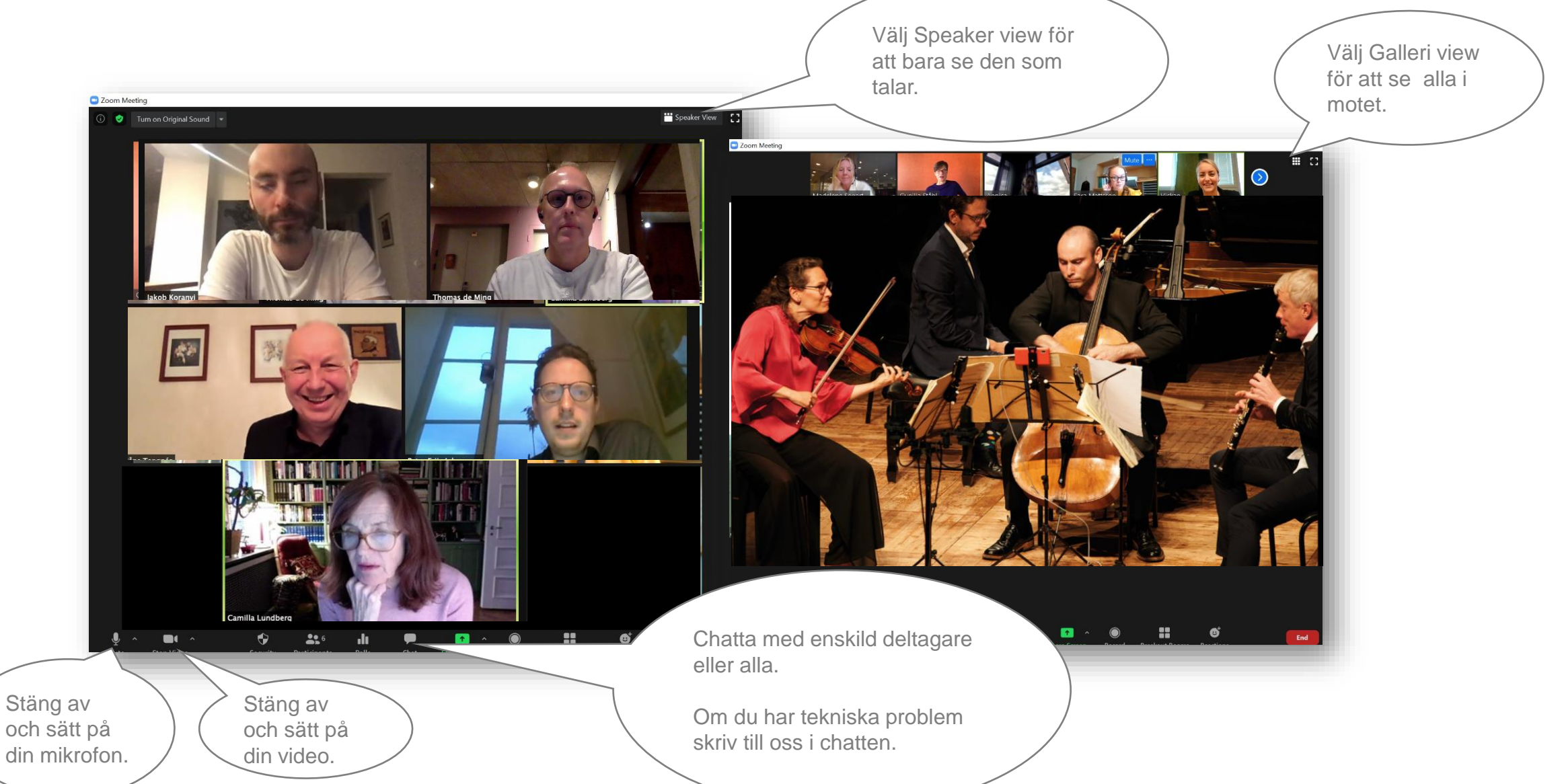

### Koppla upp dig via en läsplatta eller mobiltelefon

#### Steg för steg

- 1. Du behöver installera appen zoom meeting (appstore/google play).
- 2. Trycka på möteslänken.
- 3. Klicka på Join with Video
- 4. Klicka på Call using Internet Audio
- 5. Se olika mötesinställningar på sidan 6 och 7.

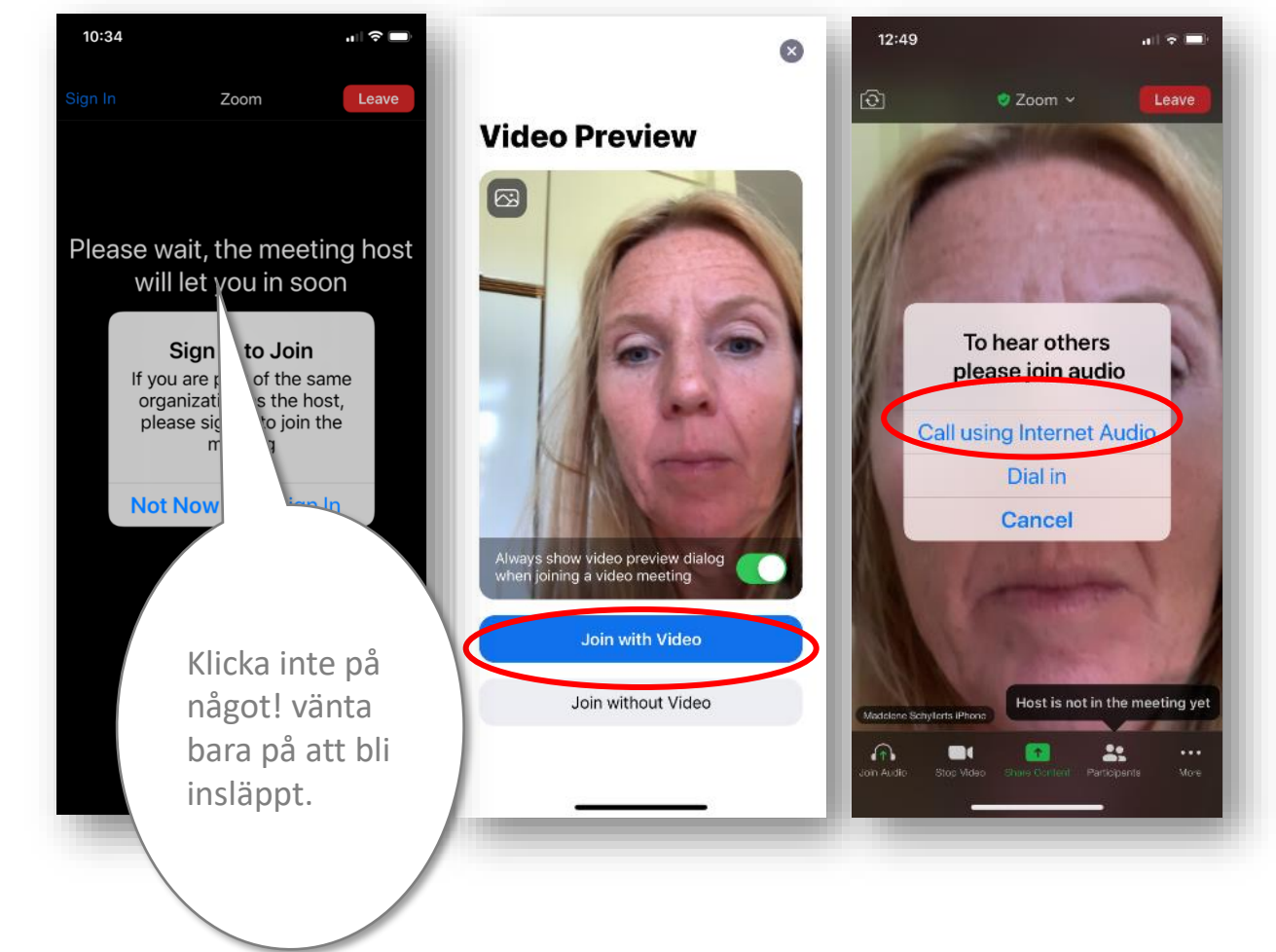

Peta till på skärmen så visar sig funktionsknapparna längst ner.

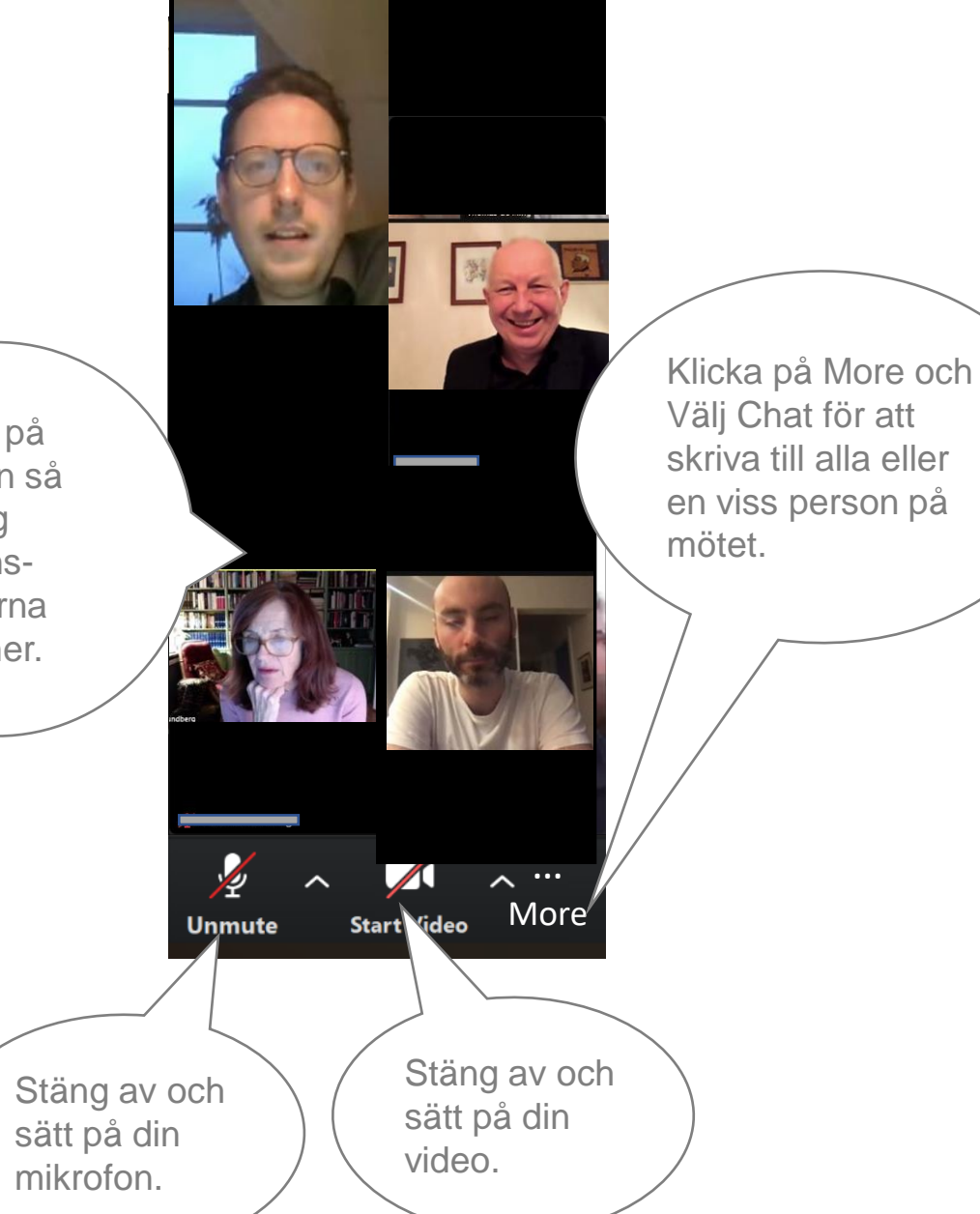

Växla mellan galleri och speaker view genom att svepa fingret över skärmen åt vänster för galleri view och åt höger för speaker view.

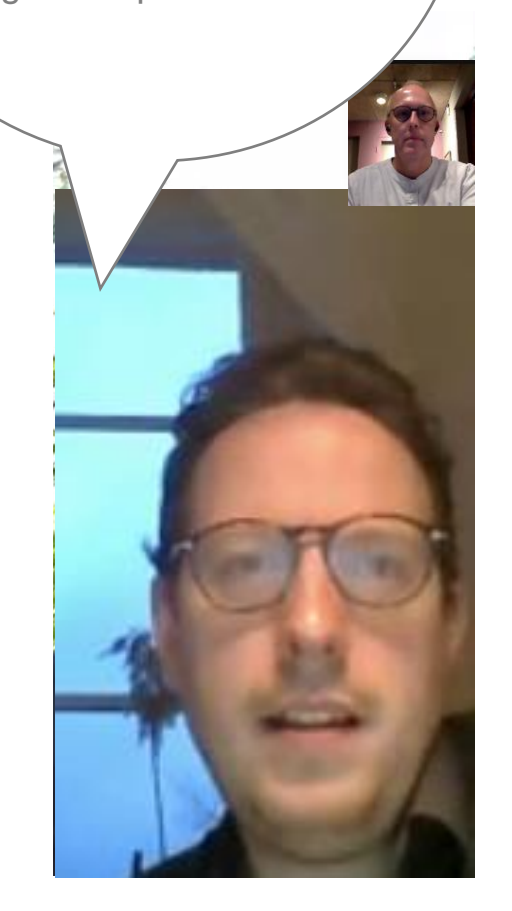

#### Mobil-

telefon

(och Android surfplatta)

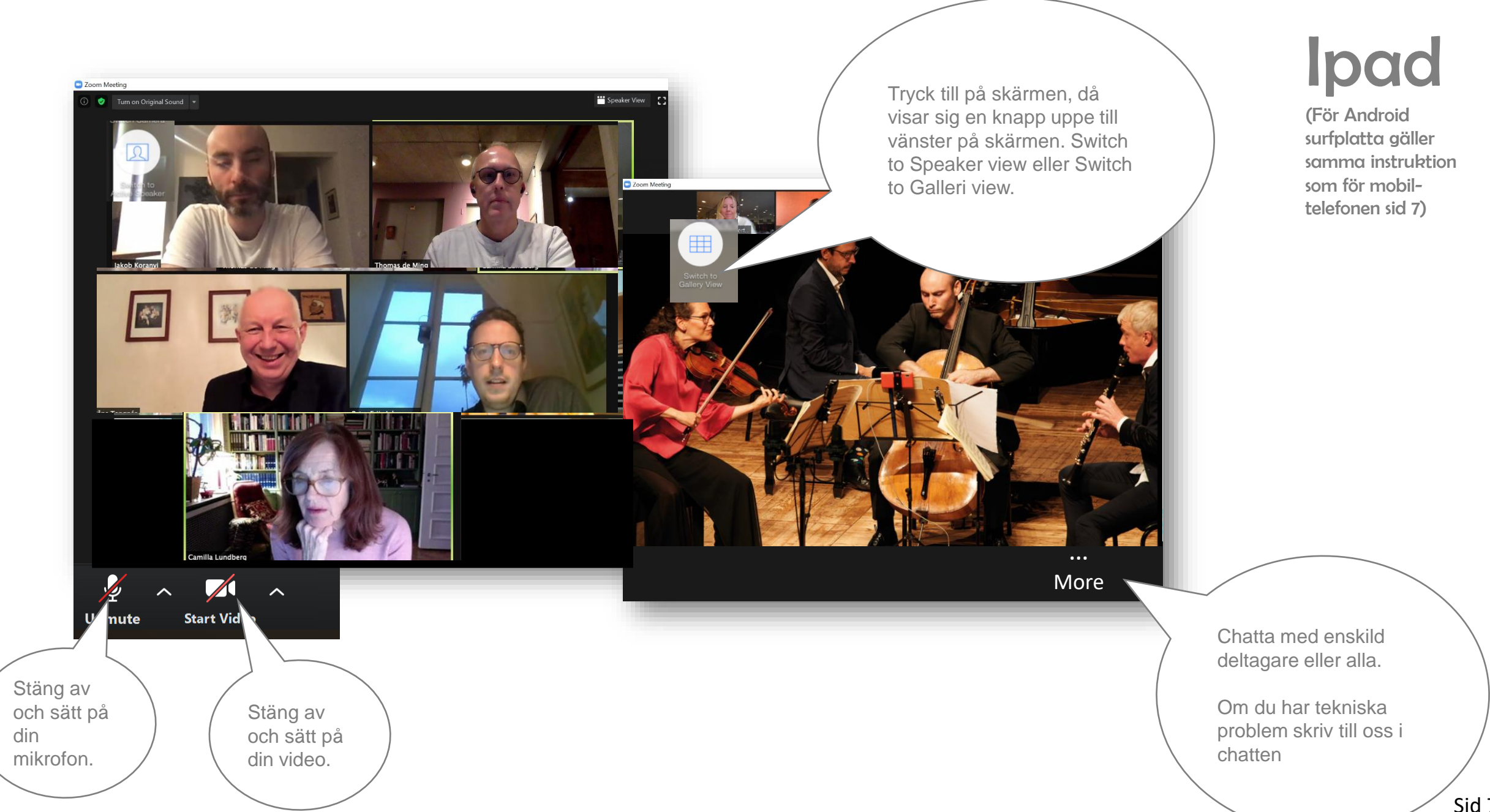